Follow the instructions below to Purchase Subscription.

- Login with your subscriber username and password
- Select the **Subscriber information & Services** tab from the home page (see black arrow in image 1)
- Click Subscriber Account Management image or GO TO SERVICE (This is the third option)

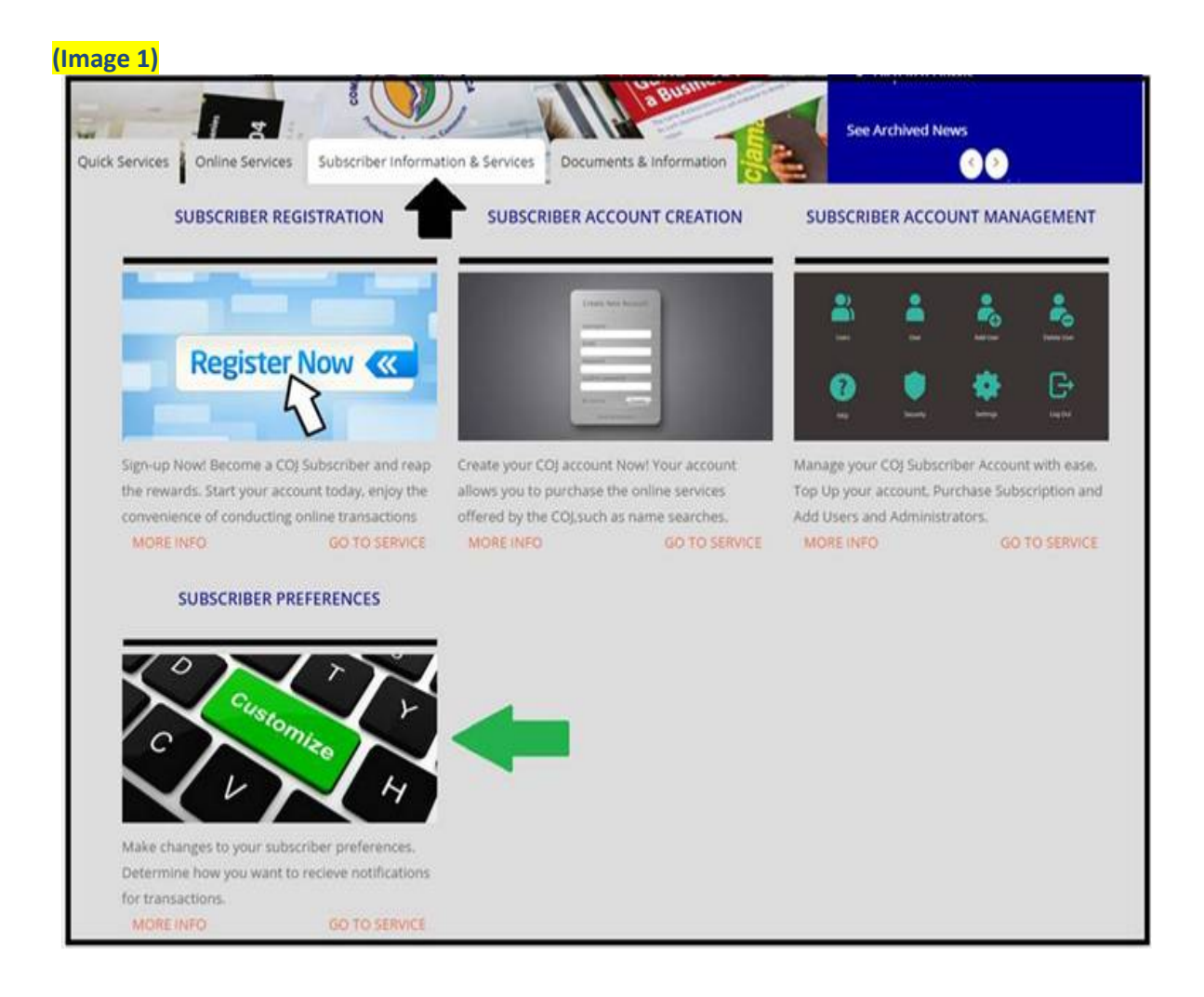

- You should now be on the Account Management page. Select your account from the dropdown
- After your account information has loaded, scroll down to the "Tasks" area and check **Purchase Subscription**, then click the next button. (see image 3)

| IOME    | ABOUT US      | CITIZENS CHART    | ER SERVICES        | FEES        | COMPLIANCE | FORMS | HELP | CONTACT US |
|---------|---------------|-------------------|--------------------|-------------|------------|-------|------|------------|
| Account | Management    |                   |                    |             |            |       |      |            |
|         |               |                   | Account            | t Manage    | ment       |       |      |            |
|         | Please Sele   | ect your Account: | Duffle Bag[V6-L8-S | 3-U6-T8-M3] |            |       |      |            |
| Acc     | ounts Details |                   |                    |             |            |       |      |            |
|         | Account       | Owner:            | Vhas Vassell       |             |            |       |      |            |
|         | Account       | ID:               | Duffle Bag[V6-L8   | -S3-U6-T8-M | 3]         |       |      |            |
|         | Expiry Da     | ite:              | 18 May 2017        |             |            |       |      |            |
|         | Account       | Balance:          | \$999,644,773.29   | IMD         |            |       |      |            |
|         | 02000000      |                   |                    |             |            |       |      |            |

| (Image 3) |                                                    |
|-----------|----------------------------------------------------|
|           | Account Balance: 999532948.29 JMD JMD              |
|           | Transaction History:                               |
|           |                                                    |
|           | View                                               |
|           |                                                    |
| Task      | S                                                  |
|           | Please select the task you would like to complete: |
|           | © Top Up Account                                   |
|           | ◎ Manage Subscriber(s)                             |
|           | ○ Manage Administrator(s)                          |
|           | Purchase Subscription                              |
| ι         |                                                    |
|           | Cancel Next                                        |
|           |                                                    |
|           |                                                    |

• In the subscription Option section select the amount of subscription you want to purchase and then select the Submit button

| e 4)<br>HOME | ABOUT US         | CITIZENS CHARTER        | SERVICES        | FEES        | COMPLIANCE   | FORMS | HELP | CONTACT US |
|--------------|------------------|-------------------------|-----------------|-------------|--------------|-------|------|------------|
| e > Accoun   | t Management > : | Subscription Renewal    |                 |             |              |       |      |            |
|              |                  |                         | Account         | Subscrip    | tion Payment |       |      |            |
|              |                  |                         |                 |             | -            |       |      |            |
|              | Accour           | nt Details              |                 |             |              |       |      |            |
|              | Accour           | nt Number Selected :    | Duffle Bag[V6-L | .8-S3-U6-T8 | 8-M3]        |       |      |            |
|              | Accour           | nt Holder:              | Vhas Vassell    |             |              |       |      |            |
|              | Accour           | nt Expiry Date:         | 18 May 2017     |             |              |       |      |            |
|              | Cost:            |                         |                 |             |              |       |      |            |
|              |                  |                         |                 |             |              |       |      |            |
|              | Subscr           | iption Options ——       |                 |             |              |       |      |            |
|              |                  |                         |                 |             |              |       |      |            |
|              | Subscr           | ription Renewal Period: |                 |             |              |       |      |            |
|              | ©3 M             | lonth Subscription      |                 |             |              |       |      |            |
|              | ©6 M             | lonth Subscription      |                 |             |              |       |      |            |
|              | 09 M             | Ionth Subscription      |                 |             |              |       |      |            |
|              | 0121             | Month Subscription      |                 |             |              |       |      |            |

• On the check out and payment screen; At #1 ensure that you are paying for the correct transaction, accept terms and agreement at #2, then select your preferred method of payment at #3. (see image 5)

(Image 5)

| Description                         |                         |                                         | Quantity                   | oniccosc   |             | COSE       |
|-------------------------------------|-------------------------|-----------------------------------------|----------------------------|------------|-------------|------------|
| Subscription Renewa                 | al Request for 12 mont  | hs                                      | 1                          | \$1,000.00 |             | \$1,000.00 |
|                                     |                         |                                         |                            |            | Subtotal    | \$1,000.00 |
|                                     |                         |                                         |                            |            | Order Total | \$1,000.00 |
|                                     |                         |                                         |                            |            |             |            |
| 2. Read and accept                  | Terms and Conditio      | ns                                      |                            |            |             |            |
|                                     |                         |                                         |                            |            |             |            |
| 🖉 i nave read, unders               | tand, and accept the Te | erms and Conditions                     |                            |            |             |            |
| I have read, underst                | tand, and accept the Te | erms and Conditions                     |                            |            |             |            |
| I nave read, unders                 | tand, and accept the Te | erms and Conditions                     |                            |            |             |            |
| I nave read, unders                 | tand, and accept the Te | erms and Conditions                     |                            |            |             |            |
| <ol> <li>Method of payme</li> </ol> | tand, and accept the Te | erms and Conditions                     |                            |            |             |            |
| 3. Method of payme                  | tand, and accept the Te | erms and Conditions                     |                            |            |             |            |
| 3. Method of payme                  | ent<br>COJ Account      | erms and Conditions                     | Quick Pay                  |            |             |            |
| 3. Method of payme                  | ent<br>COJ Account      | erms and Conditions Cashier Receipt CO  | Quick Pay                  |            |             |            |
| 3. Method of payme                  | ent<br>COJ Account      | erms and Conditions Cashier Receipt COJ | Quick Pay                  |            |             |            |
| 3. Method of payme                  | ent<br>COJ Account      | erms and Conditions Cashier Receipt COJ | Quick Pay                  |            |             |            |
| 3. Method of payme                  | ent<br>COJ Account      | erms and Conditions Cashier Receipt COJ | Quick Pay<br>Account Alias |            | lance       | Status     |